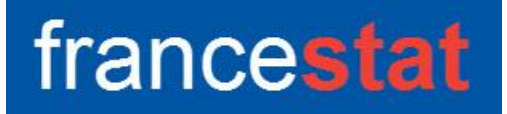

## **UNIWIN VERSION 10.2.0**

# **REGRESSION TYPOLOGIQUE**

Révision : 25/03/2025

| éfinition                                      | 1 |
|------------------------------------------------|---|
| ntrée des données                              | 2 |
| onnées manquantes                              | 3 |
| emarques concernant l'algorithme utilisé       | 3 |
| xemple 1 : Fichier Regtypo1                    | 3 |
| option Rapports                                | 6 |
| option Graphiques                              | 8 |
| xemple 2 : Fichier Regtypo210                  | 0 |
| es variables internes créées par la procédure1 | 5 |
| éférences1                                     | 5 |

## Définition

La régression linéaire typologique (RTYPO) est une technique statistique qui s'attaque à une limitation fondamentale de la régression linéaire conventionnelle : l'incapacité à saisir des relations complexes au sein d'un ensemble de données contenant des sousgroupes distincts.

RTYPO y parvient en partitionnant l'ensemble de données en plusieurs sousensembles, chacun doté de sa propre fonction de régression linéaire entre variables indépendantes et dépendantes.

Une description courante, et souvent plus technique, de ce problème consiste à partitionner un ensemble de données hétérogène en sous-groupes d'observations homogènes plus petits, tout en ajustant simultanément des modèles de régression linéaire adaptés à chaque sous-groupe.

RTYPO est une extension naturelle de la formulation conventionnelle de la régression linéaire multivariée à la modélisation de données contenant des structures de sousgroupes inconnues ou à des problèmes de régression non linéaire se prêtant à une approximation linéaire par morceaux.

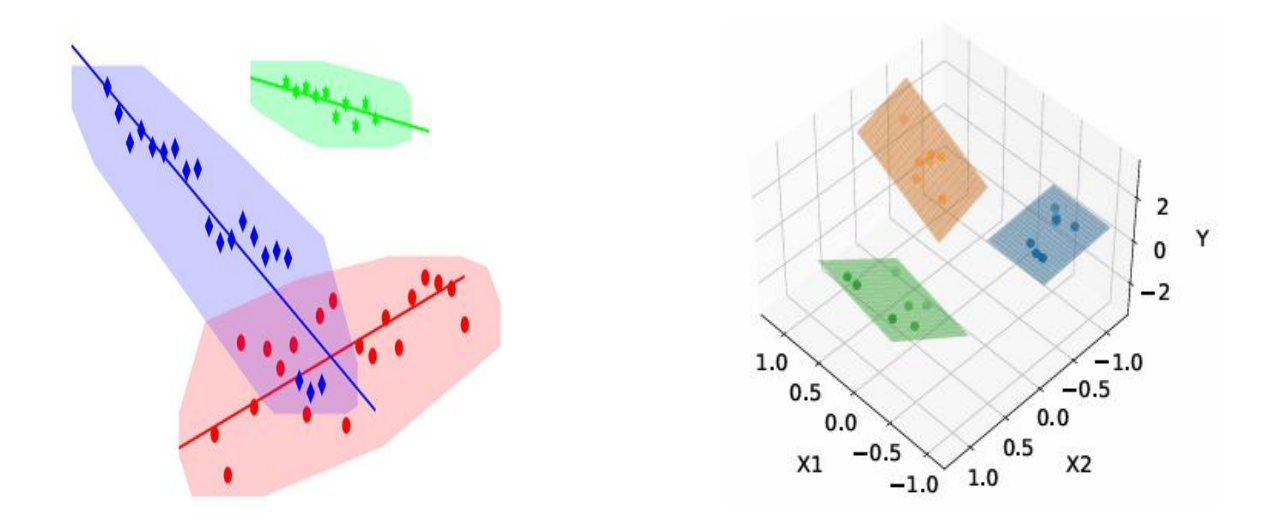

## Entrée des données

Cliquons sur l'icône RTYPO dans le ruban Expliquer pour afficher la boîte de dialogue montrée ci-dessous :

| Régression typologique |                                      | ×        |
|------------------------|--------------------------------------|----------|
|                        | Variable à expliquer :               |          |
|                        |                                      |          |
|                        | Variables explicatives quantitativ   | /es :    |
|                        |                                      |          |
|                        |                                      | v        |
|                        | (Libellés des variables explicativ   | es :)    |
|                        | (Libellés des observations :)        |          |
|                        | Nombre demandé de classes :          |          |
|                        | Nombre maximum de classes à tester : | 10       |
|                        | Nombre maximum d'îtérations :        | 100      |
|                        | Seuil pour la convergence :          | 0.000001 |
|                        | Nombre de tirages aléatoires :       | 10       |
| Ok Annuler             | Sélection Supprimer                  | Aide     |

Cette boîte de dialogue permet de définir la variable quantitative à expliquer, les variables explicatives quantitatives et les libellés associés ainsi que les libellés des observations.

Le nombre demandé de classes, le nombre maximum de classes à tester, le nombre maximum d'itérations de l'algorithme, le seuil pour convergence de l'algorithme et la<e nombre de tirages aléatoires pour l'initialisation des appartenances des observations aux classes peuvent être précisés.

#### Données manquantes

Dans cette procédure les données manquantes ne sont pas permises pour les variables explicatives mais le sont pour la variable à expliquer.

Les observations pour lesquelles la valeur de la variable à expliquer est manquante définissent le jeu de prévision.

#### Remarques concernant l'algorithme utilisé

- Si lors d'une itération, le nombre d'observations d'une classe devient inférieur au nombre de coefficients à estimer du modèle de régression, ceux-ci sont générés aléatoirement.
- Si lors d'une itération, une classe devient vide alors un certain nombre d'observations de la plus grande classe sont affectées à cette classe vide.

#### Exemple 1 : Fichier Regtypo1

Pour illustrer cette procédure, nous utiliserons le fichier Regtypo1 contenant les données utilisées par Hennig (2000). Représentons graphiquement ces données.

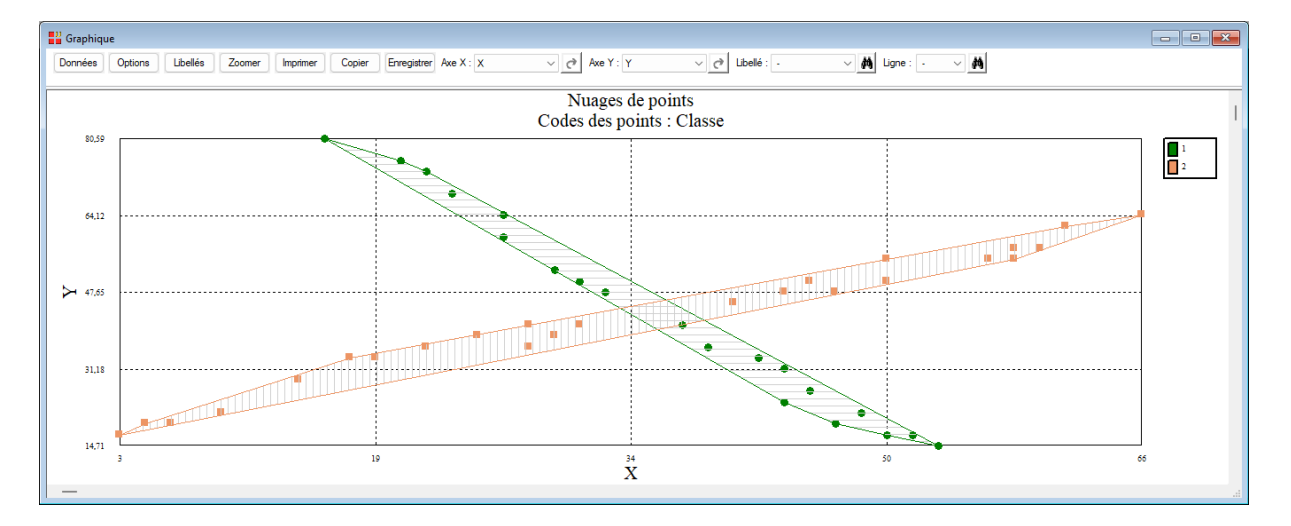

Renseignons la boîte de dialogue de la régression typologique comme montré ci-dessous en précisant que nous souhaitons 2 modèles de régression (2 classes).

| Régression typologique |                                      | ×        |
|------------------------|--------------------------------------|----------|
| Y<br>X                 | Variable à expliquer :               |          |
| Classe                 |                                      |          |
|                        | Variables explicatives quantitativ   | es :     |
|                        |                                      |          |
|                        |                                      | ~        |
|                        | (Libellés des variables explicative  | es :)    |
|                        | (Libellés des observations :)        |          |
|                        | Nombre demandé de classes :          | 2        |
|                        | Nombre maximum de classes à tester : | 10       |
|                        | Nombre maximum d'itérations :        | 100      |
|                        | Seuil pour la convergence :          | 0.000001 |
|                        | Nombre de tirages aléatoires :       | 5        |
| Ok Annuler             | Sélection Supprimer                  | Aide     |

Cliquons sur le bouton Ok pour exécuter le traitement de l'analyse. Après quelques instants, l'écran suivant s'affiche :

| Rapports et Graphiques         |                                                     |                                   |   |   |   |   |   |   |   |
|--------------------------------|-----------------------------------------------------|-----------------------------------|---|---|---|---|---|---|---|
|                                |                                                     |                                   |   |   |   |   |   |   |   |
| Rapport REGTYPO                |                                                     | 1                                 | 2 | 3 | 4 | 5 | 6 | 7 | 8 |
| - Résidus par classe et tirage | 1                                                   |                                   |   |   |   |   |   |   |   |
| Coefficients des régressions   | 2                                                   | (C) UNIWIN version 10.2.0         |   |   |   |   |   |   |   |
| Statistiques pour les classes  | 3                                                   |                                   |   |   |   |   |   |   |   |
| Résultats apprentissage        | 4                                                   | DATE: 23/03/2025                  |   |   |   |   |   |   |   |
|                                | 5                                                   | ORDINATEUR : LAPTOP-LEG8L077      |   |   |   |   |   |   |   |
|                                | 6                                                   | UTILISATEUR : cchar               |   |   |   |   |   |   |   |
|                                | 7                                                   | FICHIER(S) DE DONNEES OUVERT(S) : |   |   |   |   |   |   |   |
|                                | 8                                                   |                                   |   |   |   |   |   |   |   |
|                                | 9                                                   | RESULTATS DE LA REGRESSION TYPE   |   | ' |   |   |   |   |   |
|                                | 10                                                  |                                   |   |   |   |   |   |   |   |
|                                | 11                                                  | Sélection :                       |   |   |   |   |   |   |   |
|                                | 12                                                  | Aucune                            |   |   |   |   |   |   |   |
|                                | 13                                                  | 13                                |   |   |   |   |   |   |   |
|                                | 14 Nombre d'observations du jeu d'apprentissage: 45 |                                   |   |   |   |   |   |   |   |
|                                | 15                                                  | 15                                |   |   |   |   |   |   |   |
|                                | 16                                                  | 16 Variable à expliquer : Y       |   |   |   |   |   |   |   |
|                                | 17                                                  |                                   |   |   |   |   |   |   |   |
|                                | 18                                                  | Variables explicatives :          |   |   |   |   |   |   |   |
| 19 X                           |                                                     |                                   |   |   |   |   |   |   |   |
|                                | 20                                                  |                                   |   |   |   |   |   |   |   |
|                                | 21                                                  | Nombre demandé de classes : 2     |   |   |   |   |   |   |   |
|                                |                                                     | Rapport Explorateur               |   |   |   |   |   |   |   |

La barre d'outils 'Rapports et Graphiques' permet par l'icône 'Données' La boîte de dialogue d'entrée des données.

| Rapports            |  |  |  |  |  |  |  |
|---------------------|--|--|--|--|--|--|--|
| Rapport Explorateur |  |  |  |  |  |  |  |
| O Rapport Général   |  |  |  |  |  |  |  |
| O Rapport Html      |  |  |  |  |  |  |  |
| Ok Annuler          |  |  |  |  |  |  |  |

et l'icône 'Graphiques' affiche la boîte de dialogue des options pour les graphiques.

| Graphiques                                                                     |  |  |  |  |  |  |
|--------------------------------------------------------------------------------|--|--|--|--|--|--|
| <ul> <li>Somme globale des carrés des résidus vs tirages et classes</li> </ul> |  |  |  |  |  |  |
| O Somme globale des carrés des résidus vs itérations                           |  |  |  |  |  |  |
| ◯ R-carré global vs itérations                                                 |  |  |  |  |  |  |
| ⊖ Graphique Y observé vs X (apprentissage)                                     |  |  |  |  |  |  |
| Graphique Y prévu vs Y observé (apprentissage)                                 |  |  |  |  |  |  |
| ⊖ Graphique Y observé vs X (prévision)                                         |  |  |  |  |  |  |
| Ok Annuler                                                                     |  |  |  |  |  |  |

L'icône 'Enregistrer' permet de sélectionner les résultats de l'analyse à enregistrer dans un fichier.

| Enregistrement des résultats (1/1)                 |                                     |  |  |  |  |  |  |
|----------------------------------------------------|-------------------------------------|--|--|--|--|--|--|
| Enregistrer                                        | Noms attribués aux variables cibles |  |  |  |  |  |  |
| Libellé de la variable à expliquer                 | libvarY                             |  |  |  |  |  |  |
| Libellés des variables explicatives                | libvarX                             |  |  |  |  |  |  |
| Libellés des observations (apprentissage)          | obsapp                              |  |  |  |  |  |  |
| Somme des carrés des résidus (par itération)       | SCF                                 |  |  |  |  |  |  |
| R-carré (par itération)                            | r2                                  |  |  |  |  |  |  |
| Coefficients des régressions                       | coefficients_1                      |  |  |  |  |  |  |
| Statistiques pour les classes                      | stats_1                             |  |  |  |  |  |  |
| Classes affectées aux observations (apprentissage) | clasapp                             |  |  |  |  |  |  |
| Valeurs Y prévues (apprentissage)                  | уарр                                |  |  |  |  |  |  |
| Résidus (apprentissage)                            | residapp                            |  |  |  |  |  |  |
| Ok Plus                                            | Tout Annuler                        |  |  |  |  |  |  |

Note : le bouton 'Plus' permet d'afficher la suite de la liste des variables, si cela est nécessaire.

L'icône 'Quitter' permet de quitter l'analyse.

## L'option Rapports

Cette option permet d'obtenir le rapport à l'écran sous la forme d'un explorateur, d'un tableur ou au format HTML.

L'impression des rapports fait appel à la procédure 'Aperçu avant impression'. Pour des informations sur cette procédure, voir le 'Manuel de l'Utilisateur'.

Ce rapport nous donne les informations suivantes :

• Résidus par classe et tirage

Ce tableau affiche pour les 5 tirages aléatoires demandés et pour chaque nombre de classes jusqu'au nombre maximum demandé de 10, la somme globale des carrés des résidus et indique le meilleur tirage obtenu et sa racine aléatoire.

| Rapports et Graphiques                           |    |                                  |                         |                       |                      |             |             |             |   |
|--------------------------------------------------|----|----------------------------------|-------------------------|-----------------------|----------------------|-------------|-------------|-------------|---|
|                                                  |    |                                  |                         |                       |                      |             |             |             |   |
| Rapport REGTYPO                                  |    | 1                                | 2                       | 3                     | 4                    | 5           | 6           | 7           | 8 |
| <ul> <li>Résidus par classe et tirage</li> </ul> | 1  |                                  |                         |                       |                      |             |             |             |   |
| - Coefficients des régressions                   | 2  | Somme globale des carrés des rés | sidus en fonction du no | mbre de classes et de | s tirages aléatoires |             |             |             |   |
| - Statistiques pour les classes                  | 3  |                                  |                         |                       |                      |             |             |             |   |
| Résultats apprentissage                          | 4  | Racines aléatoires :             |                         |                       |                      |             |             |             |   |
|                                                  | 5  | Tirage 1 : 692044536             |                         |                       |                      |             |             |             |   |
|                                                  | 6  | Tirage 2 : 993841376             |                         |                       |                      |             |             |             |   |
|                                                  | 7  | Tirage 3 : 316551919             |                         |                       |                      |             |             |             |   |
|                                                  | 8  | Tirage 4 : 1229624158            |                         |                       |                      |             |             |             |   |
|                                                  | 9  | Tirage 5 : 2031547564            |                         |                       |                      |             |             |             |   |
|                                                  | 10 |                                  |                         |                       |                      |             |             |             |   |
|                                                  | 11 |                                  |                         |                       |                      |             |             |             |   |
|                                                  | 12 |                                  | Meilleur tirage         | Tirage 1              | Tirage 2             | Tirage 3    | Tirage 4    | Tirage 5    |   |
|                                                  | 13 | 1 classe                         | 1                       | 13304,57284           | 13304,57284          | 13304,57284 | 13304,57284 | 13304,57284 |   |
|                                                  | 14 | 2 classes                        | 2                       | 5259,77518            | 246,43015            | 246,43015   | 246,43015   | 246,43015   |   |
|                                                  | 15 | 3 classes                        | 2                       | 184,59344             | 144,95465            | 184,59344   | 211,04716   | 159,44856   |   |
|                                                  | 16 | 4 classes                        | 5                       | 163,80754             | 147,06658            | 136,30247   | 149,88460   | 119,66898   |   |
|                                                  | 17 | 5 classes                        | 3                       | 153,37953             | 135,94069            | 45,98079    | 136,61743   | 87,86456    |   |
|                                                  | 18 | 6 classes                        | 3                       | 65,65421              | 75,79986             | 35,83599    | 58,92416    | 73,77998    |   |
|                                                  | 19 | 7 classes                        | 2                       | 66,04636              | 16,29914             | 110,63300   | 36,35936    | 96,32549    |   |
|                                                  | 20 | 8 classes                        | 3                       | 31,97661              | 15,23267             | 15,18839    | 15,74086    | 50,01315    |   |
|                                                  | 21 | 9 classes                        | 2                       | 17,43947              | 6,60100              | 11,80020    | 16,97513    | 24,47704    |   |
|                                                  |    | 10 closes                        |                         | 40.07400              | 25 04022             | 44.07000    | 45.00540    | 44 47740    |   |
|                                                  |    |                                  |                         |                       |                      |             |             |             |   |

Pour notre recherche de 2 classes, le meilleur tirage aléatoire est le n° 2. Ce tirage aléatoire sera automatiquement utilisé pour la suite de l'analyse.

• Résidus et R2 par itération

Ce tableau affiche pour le meilleur tirage, l'évolution de la somme globale des carrés des résidus et le R-carré global associé en fonction des itérations de l'algorithme.

Dans notre exemple, la convergence de l'algorithme a été obtenu après 5 itérations avec un R-carré de 98,18 %.

| Rapports et Graphiques        |    |                                       |                         |          |   |   |   |   |   |
|-------------------------------|----|---------------------------------------|-------------------------|----------|---|---|---|---|---|
|                               |    |                                       |                         |          |   |   |   |   |   |
| Rapport REGTYPO               |    | 1                                     | 2                       | 3        | 4 | 5 | 6 | 7 | 8 |
| Résidus par classe et tirage  | 1  |                                       |                         |          |   |   |   |   |   |
|                               | 2  | Somme globale des carrés des rés      |                         |          |   |   |   |   |   |
| Statistiques pour les classes | 3  |                                       |                         |          |   |   |   |   |   |
| Résultats apprentissage       | 4  | Nombre de classes = 2                 |                         |          |   |   |   |   |   |
|                               | 5  | Racine aléatoire utilisée = 993841376 | 5 (tirage 2)            |          |   |   |   |   |   |
|                               | 6  | Convergence atteinte après 5 itérat   | tions.                  |          |   |   |   |   |   |
|                               | 7  |                                       |                         |          |   |   |   |   |   |
|                               | 8  | Somme des carrés = somme globa        | le des carrés des résid | us       |   |   |   |   |   |
|                               | 9  | R2 = R-carré global (%)               |                         |          |   |   |   |   |   |
|                               | 10 |                                       |                         |          |   |   |   |   |   |
|                               | 11 |                                       |                         |          |   |   |   |   |   |
|                               | 12 |                                       | Somme des carrés        | R2       |   |   |   |   |   |
|                               | 13 | Itération 1                           | 9857,89464              | 27,18183 |   |   |   |   |   |
|                               | 14 | Itération 2                           | 4976,57711              | 63,23908 |   |   |   |   |   |
|                               | 15 | Itération 3                           | 1477,56947              | 89,08551 |   |   |   |   |   |
|                               | 16 | Itération 4                           | 261,08851               | 98,07139 |   |   |   |   |   |
|                               | 17 | Itération 5                           | 246,43015               | 98,17967 |   |   |   |   |   |
|                               | 18 |                                       |                         |          |   |   |   |   |   |
|                               | 19 |                                       |                         |          |   |   |   |   |   |
|                               | 20 |                                       |                         |          |   |   |   |   |   |
|                               | 21 |                                       |                         |          |   |   |   |   |   |
|                               |    |                                       |                         |          |   |   |   |   |   |
|                               | V  | Rapport Explorateur /                 |                         |          |   |   |   |   |   |

• Coefficients des régressions

Ce tableau affiche les coefficients des régressions pour les 2 classes formées.

| Rapports et Graphiques                           |    |                                   |             |          |   |   |   |   |   |
|--------------------------------------------------|----|-----------------------------------|-------------|----------|---|---|---|---|---|
|                                                  |    |                                   |             |          |   |   |   |   |   |
| Rapport REGTYPO                                  |    | 1                                 | 2           | 3        | 4 | 5 | 6 | 7 | 8 |
| <ul> <li>Résidus par classe et tirage</li> </ul> | 1  |                                   |             |          |   |   |   |   |   |
| Résidus et R2 par itération                      | 2  | Coefficients des régressions pour | les classes |          |   |   |   |   |   |
|                                                  | 3  |                                   |             |          |   |   |   |   |   |
| Résultats apprentissage                          | 4  |                                   |             |          |   |   |   |   |   |
|                                                  | 5  |                                   | Constante   | х        |   |   |   |   |   |
|                                                  | 6  | Classe 1                          | 110,64208   | -1,86641 |   |   |   |   |   |
|                                                  | 7  | Classe 2                          | 18,26343    | 0,67978  |   |   |   |   |   |
|                                                  | 8  |                                   |             |          |   |   |   |   |   |
|                                                  | 9  |                                   |             |          |   |   |   |   | 1 |
|                                                  | 10 |                                   |             |          |   |   |   |   |   |
|                                                  | 11 |                                   |             |          |   |   |   |   |   |
|                                                  | 12 |                                   |             |          |   |   |   |   |   |
|                                                  | 13 |                                   |             |          |   |   |   |   |   |
|                                                  | 14 |                                   |             |          |   |   |   |   |   |
|                                                  | 15 |                                   |             |          |   |   |   |   |   |
|                                                  | 16 |                                   |             |          |   |   |   |   |   |
|                                                  | 17 |                                   |             |          |   |   |   |   |   |
|                                                  | 18 |                                   |             |          |   |   |   |   |   |
|                                                  | 19 |                                   |             |          |   |   |   |   |   |
|                                                  | 20 |                                   |             |          |   |   |   |   |   |
|                                                  | 21 |                                   |             |          |   |   |   |   |   |
|                                                  |    | Rapport Explorateur /             |             |          |   |   |   |   |   |

• Statistiques pour les classes

Ce tableau affiche pour chacune des classes les effectifs, les R-carrés et les erreurs quadratiques moyennes.

| Rapports et Graphiques                                        |    |                                   |          |          |         |   |   |   | - • • |
|---------------------------------------------------------------|----|-----------------------------------|----------|----------|---------|---|---|---|-------|
|                                                               |    |                                   |          |          |         |   |   |   |       |
| Rapport REGTYPO                                               |    | 1                                 | 2        | 3        | 4       | 5 | 6 | 7 | 8     |
| Résidus par classe et tirage                                  | 1  |                                   |          |          |         |   |   |   |       |
| Résidus et R2 par itération     Coefficiente des récretations | 2  | Statistiques pour les classes     |          |          |         |   |   |   |       |
| Statistiques pour les classes                                 | 3  |                                   |          |          |         |   |   |   |       |
| Résultats apprentissage                                       | 4  | R2 = R-carré (%)                  |          |          |         |   |   |   |       |
|                                                               | 5  | Erreur = Erreur quadratique moyen | ne       |          |         |   |   |   |       |
|                                                               | 6  |                                   |          |          |         |   |   |   |       |
|                                                               | 7  |                                   |          |          |         |   |   |   |       |
|                                                               | 8  |                                   | Effectif | R2       | Erreur  |   |   |   |       |
|                                                               | 9  | Classe 1                          | 20       | 98,61954 | 6,23565 |   |   |   | 1     |
|                                                               | 10 | Classe 2                          | 25       | 97,29300 | 4,86869 |   |   |   |       |
|                                                               | 11 |                                   |          |          |         |   |   |   |       |
|                                                               | 12 |                                   |          |          |         |   |   |   |       |
|                                                               | 13 |                                   |          |          |         |   |   |   |       |
|                                                               | 14 |                                   |          |          |         |   |   |   |       |
|                                                               | 15 |                                   |          |          |         |   |   |   |       |
|                                                               | 16 |                                   |          |          |         |   |   |   |       |
|                                                               | 17 |                                   |          |          |         |   |   |   |       |
|                                                               | 18 |                                   |          |          |         |   |   |   |       |
|                                                               | 19 |                                   |          |          |         |   |   |   |       |
|                                                               | 20 |                                   |          |          |         |   |   |   |       |
|                                                               | 21 |                                   |          |          |         |   |   |   |       |
|                                                               |    | Rapport Explorateur /             |          |          |         |   |   |   |       |

### • Résultats apprentissage

Ce tableau affiche pour chaque observation sa classe d'affectation, les valeurs prévue et observée de la variable à expliquer ainsi que le résidu.

| Rapports et Graphiques          |    |                                    |                 |          |           |          |   |   | - • × |
|---------------------------------|----|------------------------------------|-----------------|----------|-----------|----------|---|---|-------|
|                                 |    |                                    |                 |          |           |          |   |   |       |
| Rapport REGTYPO                 |    | 1                                  | 2               | 3        | 4         | 5        | 6 | 7 | 8     |
| Résidus par classe et tirage    | 1  |                                    |                 |          |           |          |   |   |       |
|                                 | 2  | Résultats pour les données d'appre | entissage       |          |           |          |   |   |       |
| - Statistiques pour les classes | 3  |                                    |                 |          |           |          |   |   |       |
| Résultats apprentissage         | 4  |                                    |                 |          |           |          |   |   |       |
|                                 | 5  |                                    | Classe affectée | Y prévu  | Y observé | Résidu   |   |   |       |
|                                 | 6  | И                                  | 1               | 81,88292 | 80,58823  | 1,29469  |   |   |       |
|                                 | 7  | 12                                 | 1               | 73,07908 | 75,88235  | -2,80327 |   |   |       |
|                                 | 8  | 13                                 | 1               | 70,14448 | 73,52941  | -3,38493 |   |   |       |
|                                 | 9  | 14                                 | 1               | 67,20987 | 68,82353  | -1,61366 |   |   | 1     |
|                                 | 10 | 15                                 | 2               | 20,18733 | 17,05882  | 3,12851  |   |   |       |
|                                 | 11 | 16                                 | 2               | 21,25616 | 19,41177  | 1,84439  |   |   |       |
|                                 | 12 | 17                                 | 2               | 22,32499 | 19,41177  | 2,91322  |   |   |       |
|                                 | 13 | 18                                 | 2               | 24,46265 | 21,76471  | 2,69794  |   |   |       |
|                                 | 14 | 19                                 | 2               | 27,66914 | 28,82353  | -1,15439 |   |   |       |
|                                 | 15 | i10                                | 2               | 29,80679 | 33,52941  | -3,72262 |   |   |       |
|                                 | 16 | 111                                | 2               | 30,87563 | 33,52941  | -2,65378 |   |   |       |
|                                 | 17 | 112                                | 2               | 50,11457 | 47,64706  | 2,46751  |   |   |       |
|                                 | 18 | i13                                | 2               | 52,25222 | 50,00000  | 2,25222  |   |   |       |
|                                 | 19 | 114                                | 2               | 56,52754 | 54,70588  | 1,82166  |   |   |       |
|                                 | 20 | i15                                | 2               | 57,59637 | 54,70588  | 2,89049  |   |   |       |
|                                 | 21 | i16                                | 2               | 57,59637 | 57,05882  | 0,53755  |   |   |       |
| <b>  </b>                       |    | Rapport Explorateur /              | 2               | 50.00500 | 57 05000  | 4 00000  |   |   |       |

## L'option Graphiques

• Somme globale des carrés des résidus vs tirages et classes

| 🔡 Gr      | graphique                                  |                     |                    |           |                   |                  |                   |              |      |   |
|-----------|--------------------------------------------|---------------------|--------------------|-----------|-------------------|------------------|-------------------|--------------|------|---|
| Ор        | tions Libel                                | lés Zoomer Imprimer | Copier Enregistrer |           |                   |                  |                   |              |      |   |
|           |                                            |                     |                    | Somme glo | bale des carrés d | es résidus en fo | nction des tirage | s aléatoires | <br> |   |
|           |                                            |                     |                    | 2         |                   |                  | 0                 |              |      | 1 |
| ns        | 13304,57                                   | 1                   |                    |           |                   |                  |                   |              |      | 1 |
| s résid   |                                            |                     |                    |           |                   |                  |                   |              |      |   |
| arrés de  | 9980,08                                    |                     |                    |           |                   |                  |                   |              | <br> |   |
| SC        | 6655,59                                    |                     |                    |           |                   |                  |                   |              | <br> |   |
| lobale de |                                            |                     |                    |           |                   |                  |                   |              |      |   |
| Somme g   | , 5551,09                                  |                     |                    |           |                   |                  |                   |              |      |   |
| _         | 6,60 • • • • • • • • • • • • • • • • • • • |                     |                    |           |                   |                  |                   |              |      |   |

Ce graphique affiche l'évolution de la somme globale des carrés des résidus par rapport aux tirages et aux nombres de classes formées.

• Somme globale des carrés des résidus vs itérations

Ce graphique affiche l'évolution de la somme globale des carrés des résidus par rapport aux itérations pour le meilleur tirage.

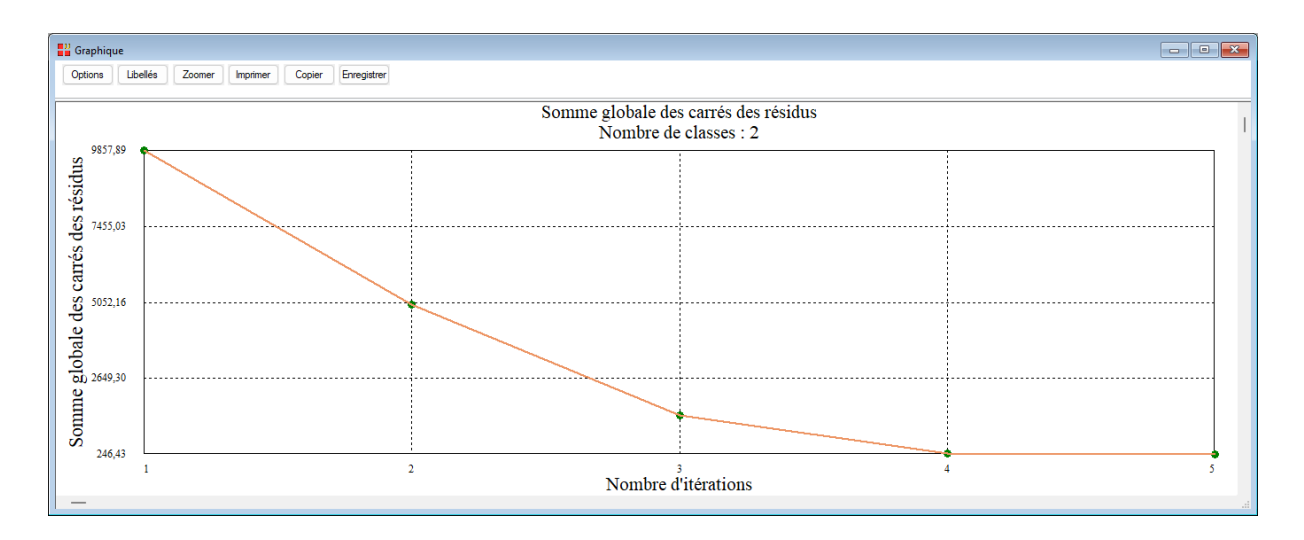

## • R-carré global vs itérations

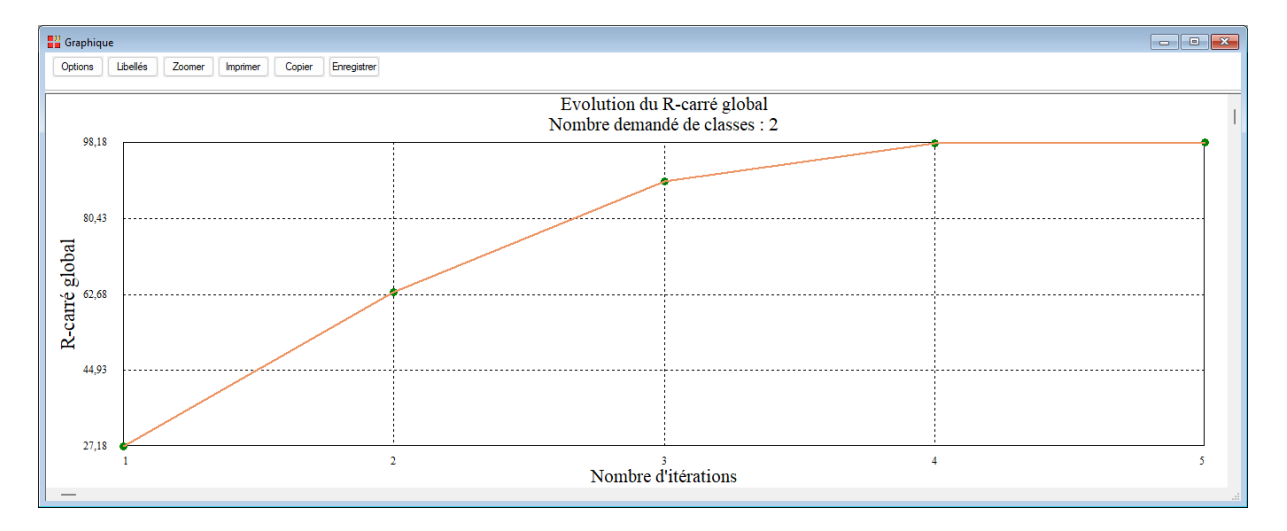

Ce graphique affiche l'évolution du R-carré global par rapport aux itérations pour le meilleur tirage.

• Graphique Y observé vs X (apprentissage)

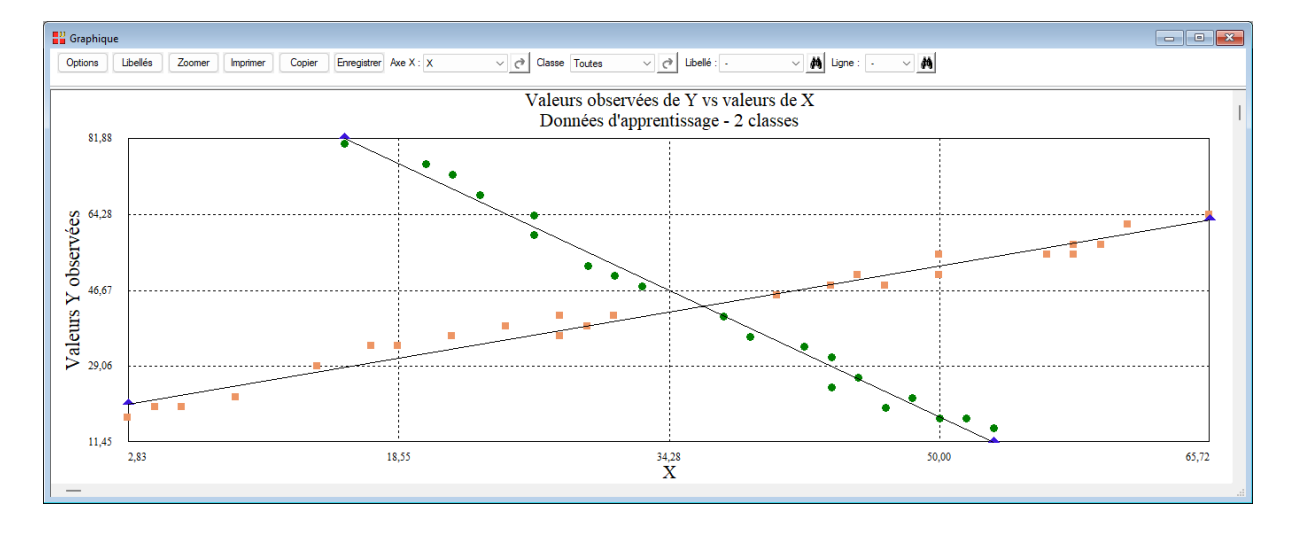

Ce graphique affiche les valeurs observées de Y par rapport aux valeurs de X et les régressions pour les deux classes formées avec les données d'apprentissage.

• Graphique Y prévu vs Y observé (apprentissage)

Ce graphique affiche les valeurs Y prévues par rapport aux valeurs Y observées pour chacune des classes formées.

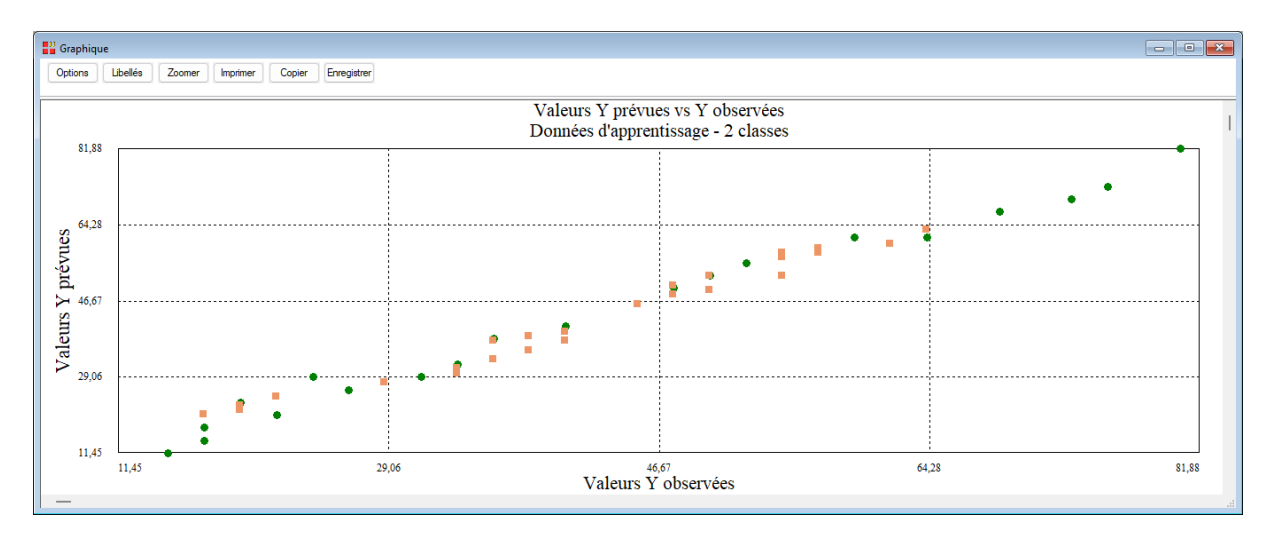

• Graphique Y observé vs X (prévision)

Non disponible dans cet exemple car il n'y a pas de jeu de prévision.

## Exemple 2 : Fichier Regtypo2

Pour illustrer ce deuxième exemple, nous utiliserons le fichier Regtypo2.

Il contient 3 ensembles de données Y, X1 et X2 générées aléatoirement.

Il est constitué de 306 observations pour le jeu d'apprentissage et de 6 observations pour le jeu de prévision.

Renseignons la boîte de dialogue comme montré ci-après.

Cliquons sur le bouton 'Sélection' pour définir le jeu d'apprentissage.

| type           | A _ | Varia            | able à expliquer :          |          |
|----------------|-----|------------------|-----------------------------|----------|
| r<br>X1<br>X2  | 1   | <u> </u>         |                             |          |
| libobs<br>libX |     | Varia            | ables explicatives quantita | tives :  |
| classe         | ]   | <b>X</b> 1<br>X2 |                             | A        |
|                |     |                  |                             |          |
|                | 6   | (Libe            | Ilés des variables explicat | ives :)  |
|                |     |                  |                             |          |
|                |     | (Libe            | llés des observations :)    |          |
|                | 1   | libol            | DS                          |          |
|                |     |                  |                             |          |
|                | 1   | lombre dem       | andé de classes :           | 3        |
|                | 1   | lombre maxi      | mum de classes à tester :   | 10       |
|                | 1   | lombre maxi      | mum d'itérations :          | 100      |
|                | s   | euil pour la     | convergence :               | 0.000001 |
|                | -   | lombre de ti     | rages aléatoires :          | 10       |
|                |     |                  |                             |          |
| Ok Annuler     | S   | élection         | Supprimer                   | Aide     |
|                |     |                  |                             |          |

| Definitio                    | on de la selection                                |                                    |                                                   | ~ |
|------------------------------|---------------------------------------------------|------------------------------------|---------------------------------------------------|---|
| Et                           | type                                              | =                                  | A                                                 |   |
| Liaison                      | Variable                                          | Relation                           | Valeur ou variable                                | _ |
| Et<br>Et non<br>Ou<br>Ou non | classe<br>libobs<br>libX<br>type<br>X1<br>X2<br>Y | =<br><><br><=<br>><br>>=<br>débute | classe<br>libobs<br>libX<br>type<br>X1<br>X2<br>Y | • |
|                              | Ok Annuler                                        | Aj                                 | outer Aide                                        |   |

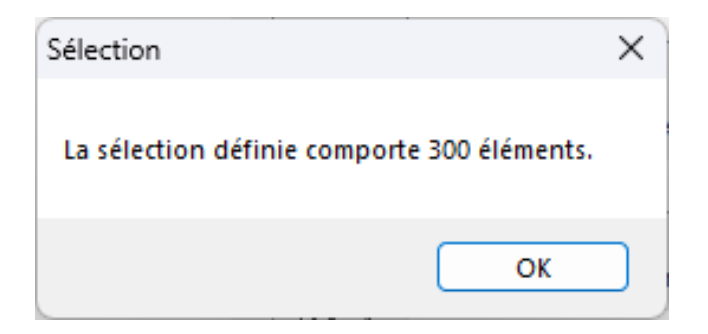

Cliquons sur Ok pour exécuter l'analyse.

| Données i | manquantes                                                                                                | × |
|-----------|----------------------------------------------------------------------------------------------------|---|
| i         | Les observations ayant des données manquantes pour les variables explicatives sont éliminées des calculs. |   |
|           | ОК                                                                                                    |   |

| Rapports et Graphiques          |          |                                   |                                            |   |   |   |   |   |   |
|---------------------------------|----------|-----------------------------------|--------------------------------------------|---|---|---|---|---|---|
|                                 | ]        |                                   |                                            |   |   |   |   |   |   |
| Rapport REGTYPO                 |          | 1                                 | 2                                          | 3 | 4 | 5 | 6 | 7 | 8 |
| Résidus par classe et tirage    | 1        |                                   |                                            |   |   |   |   |   |   |
| Résidus et R2 par itération     | 2        | (C) UNIWIN version 10.2.0         |                                            |   |   |   |   |   |   |
| - Statistiques pour les classes | 3        |                                   |                                            |   |   |   |   |   |   |
| Résultats apprentissage         | 4        | DATE : 23/03/2025                 |                                            |   |   |   |   |   |   |
| Résultats prévision             | 5        | ORDINATEUR : LAPTOP-LEG8L077      |                                            |   |   |   |   |   |   |
|                                 | 6        | UTILISATEUR : cchar               |                                            |   |   |   |   |   |   |
|                                 | 7        | FICHIER(S) DE DONNEES OUVERT(S) : | CHIER(S) DE DONNEES OUVERT(S) : RTYPO2.SGD |   |   |   |   |   |   |
|                                 | 8        |                                   |                                            |   |   |   |   |   |   |
|                                 | 9        | RESULTATS DE LA REGRESSION TYPE   | RESULTATS DE LA REGRESSION TYPOLOGIQUE     |   |   |   |   |   |   |
|                                 | 10       |                                   |                                            |   |   |   |   |   |   |
|                                 | 11       | Sélection :                       | Sélection :                                |   |   |   |   |   |   |
|                                 | 12       | Et type = A                       |                                            |   |   |   |   |   |   |
|                                 | 13       |                                   |                                            |   |   |   |   |   |   |
|                                 | 14       | Nombre d'observations du jeu d'ap | prentissage: 300                           |   |   |   |   |   |   |
|                                 | 15       | Nombre d'observations du jeu de p | révision : 6                               |   |   |   |   |   |   |
|                                 | 16       |                                   |                                            |   |   |   |   |   |   |
|                                 | 17       | Variable à expliquer : Y          |                                            |   |   |   |   |   |   |
|                                 | 18       |                                   |                                            |   |   |   |   |   |   |
|                                 | 19       | Variables explicatives :          |                                            |   |   |   |   |   |   |
|                                 | 20       | Variable X1                       |                                            |   |   |   |   |   |   |
|                                 | 21       | variable X2                       |                                            |   |   |   |   |   |   |
|                                 | <u> </u> | Rapport Explorateur /             |                                            |   |   |   |   |   |   |

| Coefficients des régressions pour les classes |           |             |             |  |  |
|-----------------------------------------------|-----------|-------------|-------------|--|--|
|                                               |           |             |             |  |  |
|                                               |           |             |             |  |  |
|                                               | Constante | Variable X1 | variable X2 |  |  |
| Classe 1                                      | 8,94197   | -0,91659    | 5,13639     |  |  |
| Classe 2                                      | -3,52991  | 5,18330     | 1,11548     |  |  |
| Classe 3                                      | 1,95834   | 2,99422     | -2,05087    |  |  |
| i                                             |           |             |             |  |  |

| Statistiques pour les classes       |          |          |         |  |  |  |
|-------------------------------------|----------|----------|---------|--|--|--|
|                                     |          |          |         |  |  |  |
| R2 = R-carré (%)                    |          |          |         |  |  |  |
| Erreur = Erreur quadratique moyenne |          |          |         |  |  |  |
|                                     |          |          |         |  |  |  |
|                                     |          |          |         |  |  |  |
|                                     | Effectif | R2       | Erreur  |  |  |  |
| Classe 1                            | 97       | 99,49787 | 0,26066 |  |  |  |
| Classe 2                            | 111      | 99,93107 | 0,23666 |  |  |  |
| Classe 3                            | 92       | 98,62440 | 0,19482 |  |  |  |

| Résultats pour les données d'apprentissage |                 |          |           |          |  |  |
|--------------------------------------------|-----------------|----------|-----------|----------|--|--|
|                                            |                 |          |           |          |  |  |
|                                            |                 |          |           |          |  |  |
|                                            | Classe affectée | Y prévu  | Y observé | Résidu   |  |  |
| Obs1                                       | 3               | 3,25229  | 2,59066   | 0,66163  |  |  |
| Obs2                                       | 3               | 6,45390  | 6,12621   | 0,32768  |  |  |
| Obs3                                       | 3               | 0,76473  | 0,94901   | -0,18428 |  |  |
| Obs4                                       | 3               | 3,31737  | 3,81820   | -0,50083 |  |  |
| Obs5                                       | 3               | 3,48315  | 3,95117   | -0,46802 |  |  |
| Obs6                                       | 3               | -2,38566 | -2,32917  | -0,05649 |  |  |
| Obs7                                       | 3               | 4,48405  | 3,64265   | 0,84140  |  |  |
| Obs8                                       | 3               | -2,06000 | -1,61815  | -0,44185 |  |  |
| Obs9                                       | 3               | 2,02636  | 2,09214   | -0,06578 |  |  |
| Obs10                                      | 3               | -1,45290 | -1,43858  | -0,01432 |  |  |
| Obs11                                      | 3               | 4,13319  | 4,60758   | -0,47439 |  |  |
| Obs12                                      | 3               | 10,11524 | 9,67043   | 0,44481  |  |  |
| Obs13                                      | 3               | 0,48143  | 0,44861   | 0,03282  |  |  |
| Obs14                                      | 3               | 0.81040  | 1 95531   | -1 14491 |  |  |

| Résultats pour les données de prévision |                 |           |  |  |
|-----------------------------------------|-----------------|-----------|--|--|
|                                         |                 |           |  |  |
|                                         | Classe affectée | Y prévu   |  |  |
| Pobs001                                 | 3               | 3,25229   |  |  |
| Pobs100                                 | 3               | -0,14858  |  |  |
| Pobs150                                 | 1               | 24,03957  |  |  |
| Pobs200                                 | 1               | 29,70056  |  |  |
| Pobs250                                 | 2               | -34,92606 |  |  |
| Pobs300                                 | 2               | -29,75301 |  |  |
|                                         |                 |           |  |  |

Les 6 observations non sélectionnées sont utilisées comme jeu de prévision.

Chaque observation est affectée à la classe dont le barycentre est le plus proche et la valeur prévue de la variable à expliquer est calculée en utilisant le modèle ajusté de régression pour cette classe.

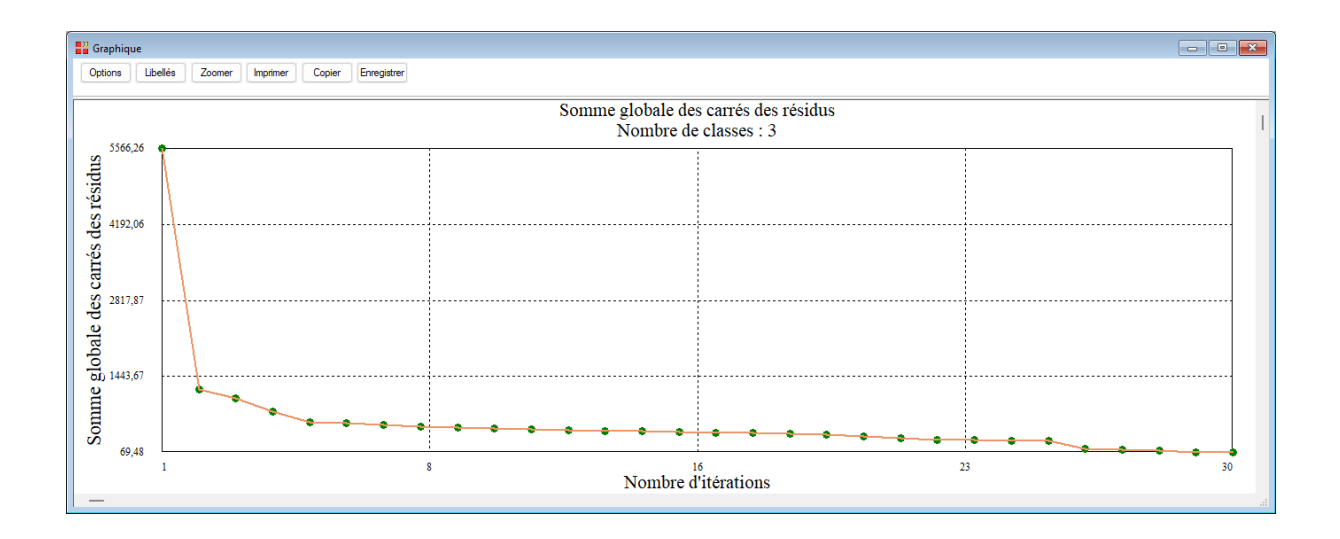

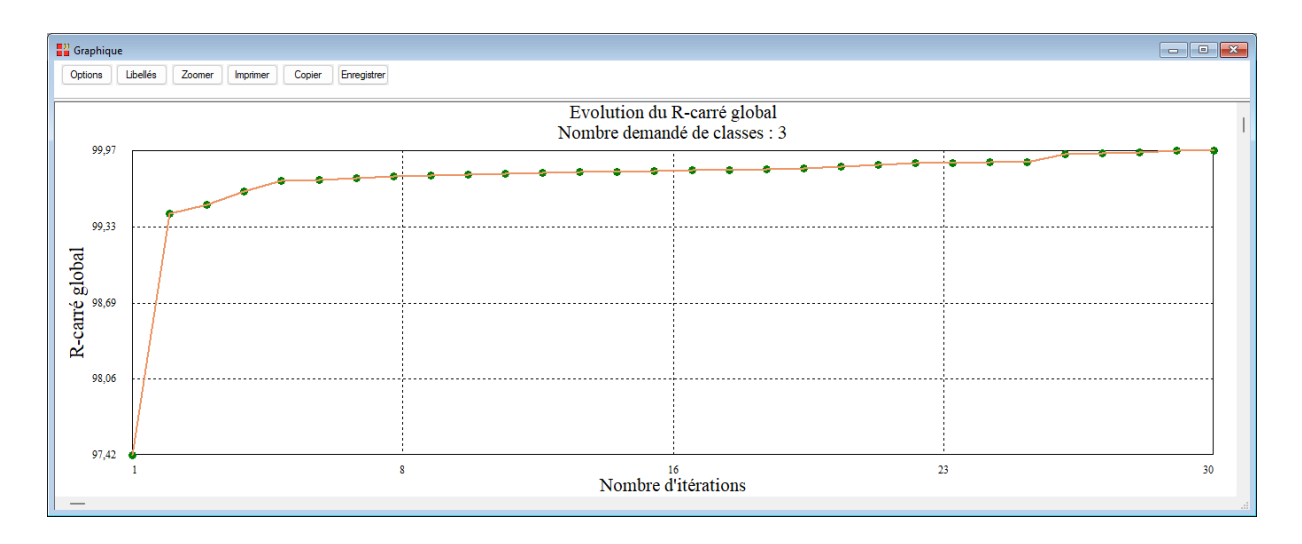

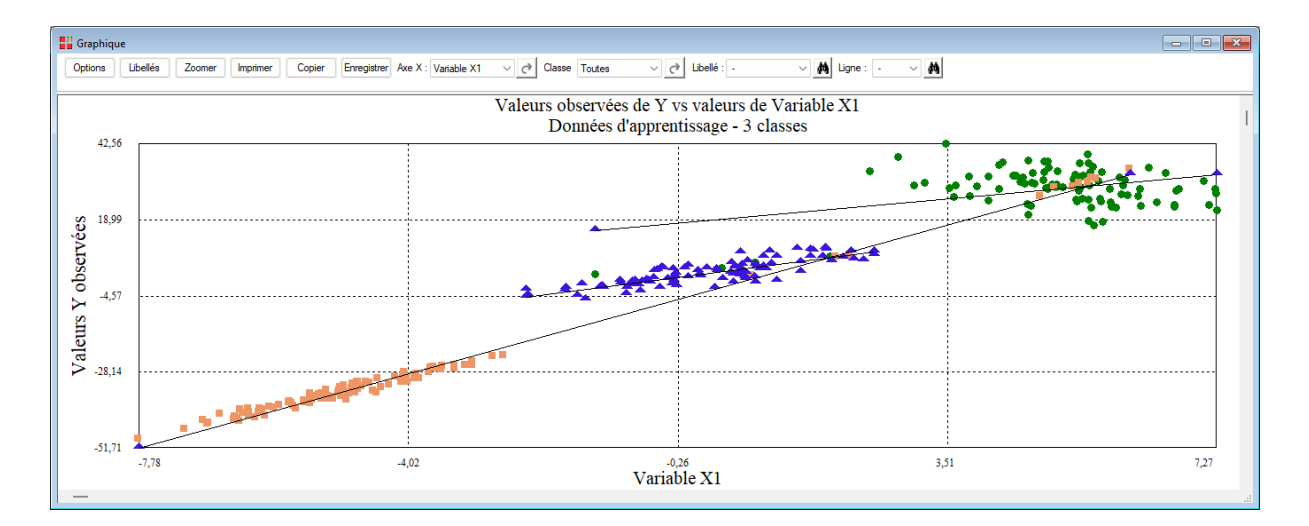

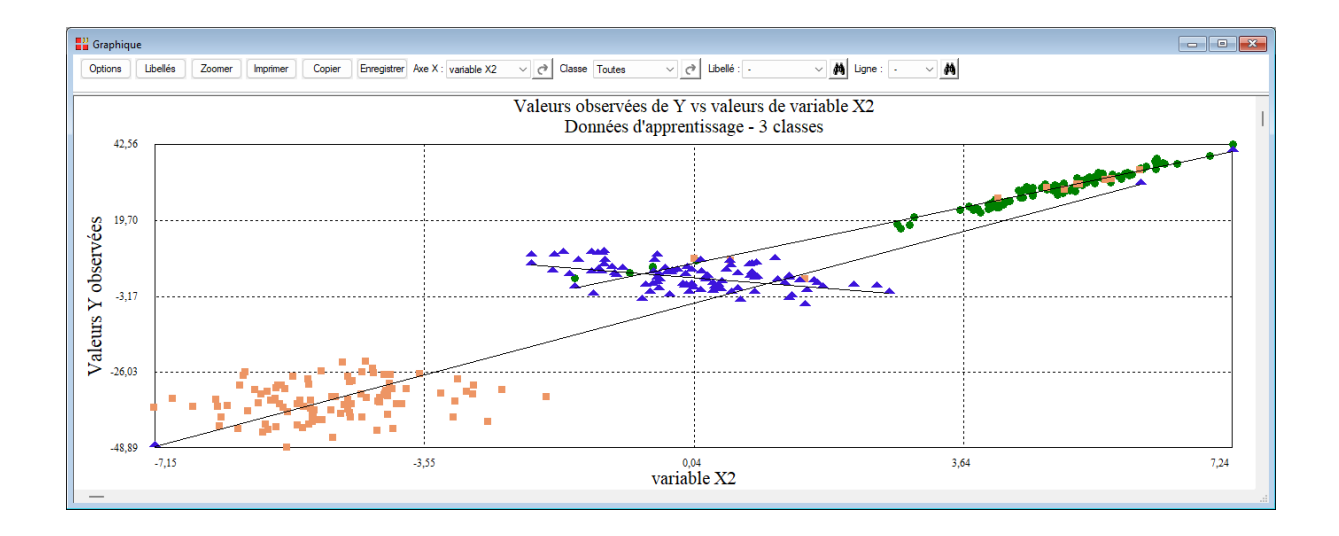

#### Les variables internes créées par la procédure

Voici la liste des variables internes créées par la procédure. Ces variables peuvent notamment être utilisées avec l'option 'Sélection'. A noter que certaines des variables mentionnées ci-dessous peuvent ne pas apparaître, en fonction des options choisies.

| Variable     | Contenu                                            |
|--------------|----------------------------------------------------|
| libvarY      | Libellé de la variable à expliquer                 |
| libvarX      | Libellés des variables explicatives                |
| obsapp       | Libellés des observations (apprentissage)          |
| scr          | Somme des carrés des résidus (par itération)       |
| r2           | R-carré (par itération)                            |
| coefficients | Coefficients des régressions                       |
| stats        | Statistiques pour les classes                      |
| clasapp      | Classes affectées aux observations (apprentissage) |
| yapp         | Valeurs Y prévues (apprentissage)                  |
| residapp     | Résidus (apprentissage)                            |
| obsprev      | Libellés des observations (prévision)              |
| clasprev     | Classes affectées aux observations (prévision)     |
|              |                                                    |

#### Références

. . . . .

CHARLES, C. (1977) : Régression Typologique et Reconnaissance des Formes. Thèse de doctorat, Université Paris IX. <u>https://theses.hal.science/tel-01497620/</u>

CHARLES, C (1977) : Régression typologique. [Rapport de recherche] INRIA-RR-257, INRIA. 1977, pp.44. hal-04716445

CHARLES, C, LECHEVALLIER, Y (1979) : Pattern recognition by a piecewise polynomial approximation with variable joints. [Research Report] INRIA-RR-338, INRIA. 1979, pp.23. hal-04716617

DIDAY, E. (1974) : Introduction à l'analyse factorielle typologique, Revue de Statistique Appliquée, 22, 4, pp.29-38

HENNIG, C. (1999) : Models and methods for clusterwise linear regression. In: Classification in the Information Age, Springer, pp.179-187.

HENNIG, C. (2000) : Identifiability of models for Clusterwise linear regression. Journal of Classification, 17, pp.273-296.

NIANG-KEITA, N, SAPORTA G. (2014) : Régression typologique pour données multi blocs, 46 èmes journées de statistique, Rennes

SPÄTH, H. (1979) : Clusterwise linear regression, Computing, 22, pp.367-373